2022 年 6 月 17 日以降の Web 学習サービスの環境変更に伴う設定の変更について

お問い合わせ先

通信教育部学籍担当(TEL 03-3264-6370)

Web 学習サービスのブラウザは、Microsoft Internet Explorer11 を推奨環境としていますが、 Microsoft 社のサポートが2022年6月16日で終了するため、6月17日以降は下記によりMicrosoft Edge の IE モードで開くという設定に変更する必要があります。下記をご確認ください。

①動作環境

XOS Windows10

※ブラウザ Microsft Internet Explorer 11(注1:日本時間 2022 年 6 月 16 日まで)

日本時間 2022 年 6 月 17 日以降は、Microsoft Edge の IE モードを利用

※Mac OS は動作保証対象外です。

※携帯電話・スマートフォンなどのブラウザは動作保証対象外です。

※上記環境を充足していても、ブラウザの環境などにより正しく動作しない場合があります。 あらかじめご了承ください。

※2022 年 2 月 18 日時点の Edge 最新バージョン(98.0.1108.56)をもとにご案内しています。

②Microsoft Edge の IE モード設定方法について

IE モードを利用する場合、大きく分けて2パターンの設定方法があります。

ご自身で操作可能と思われるパターンで、操作をしてください。

パターン1 手軽な設定で一時的に IE モードを利用したい場合(推奨)

『法政通信』2022年5月号および6月号の連絡事項欄に掲載している方法です。

IEモードで開くサイトを web 学習サービスに指定する方法です(操作の難易度:★★)。

→「IE モードの設定(簡易版)」(PDF ファイル)を参照してください。

※パターン1は追加設定した日から 30 日間そのままログインができますが、30 日が経過すると有効 期限が切れるため、再度追加する設定が必要となります。

パターン 2 特定のサイト(Web 学習サービス)を IE モードで開くようあらかじめ設定しておく場合 (操作の難易度:★★★)

1. IE モードの設定(簡易版)を行う

- 2. グループポリシーを適用する
- 3. 特定のサイトのみ IE モードで開く
- 4. 設定を確認する

の順で操作が必要です。

※パターン2は、Microsft Edge IE モードで開くサイトのリストを作成・登録する必要がありますが、 パターン1のような 30 日間という有効期限がなく、常時 IE モードで自動的に開くことができます。ただ し、登録できるまでのステップがやや複雑なので、PCやインターネットの用語や操作に慣れている方 向けの設定方法になります。

パターン2についても、PDF ファイルを参照してください。